## Actualización de los teléfonos familiares, para el uso de la mensajería de Séneca por parte del profesorado tutor o tutora

En Utilidades > Comunicaciones > Avisos Pasen > Enviar notificaciones/Email seleccionamos nuestro grupo de tutoría o en el que impartimos un área:

| nccps://seneca.ced.jur            | ta-andalucia.es/seneca/jsp/PuestosOrigenPerint.jsp/ALEAT                                               | ORIO=FFGSAEKVKVLCKVHKGS                                                               |                                                                             |                                                                        |                                                 |                                        |         |   |            |   |           |           |            |            |             | м • …      | м • • •      | • м        | •            | • wi        |              | V W          | •             |
|-----------------------------------|----------------------------------------------------------------------------------------------------|---------------------------------------------------------------------------------------|-----------------------------------------------------------------------------|------------------------------------------------------------------------|-------------------------------------------------|----------------------------------------|---------|---|------------|---|-----------|-----------|------------|------------|-------------|------------|--------------|------------|--------------|-------------|--------------|--------------|---------------|
| <b>Sé</b> neca                    | láñez Fernández, José Antonio (Dirección)<br>18000556 - C.E.I.P Virgen de la Antigua (Almuñécar - Gran | ada)                                                                                  |                                                                             |                                                                        |                                                 |                                        |         | * | <b>*</b> 🕞 |   | ☆ ▷ 🖨 थ ( | ☆ ▷ 🖨 थ ( | * > + 4 (* | * 🗁 🖨 🖓 (* | * 🗁 🖨 🖓 (*) | ☆ ▷ 🖨 ଅ (" | * C> 🔒 🖆 (*) | * 🗁 🔒 省 (* | * C> 🔒 🖆 (*) | * 🖻 🖨 🗘 (*) | * > + 4 (* ; | * 6 8 4 (* ) | ☆ ▷ ♣ 앱 (*) × |
| Utilidades                        | (B)                                                                                                    |                                                                                       | ENVIOS NOTIFICACIO                                                          | NES/ E-MAIL                                                            |                                                 |                                        |         |   |            | 6 |           |           |            |            | ØBe         | ØÐ         | Ø B 🗢        | Ø B 🗢      | Ø B 🗢        |             |              |              |               |
| Mis datos                         |                                                                                                    |                                                                                       |                                                                             |                                                                        |                                                 |                                        |         |   |            |   |           |           |            |            |             |            |              |            |              |             |              |              |               |
| Correo corporativo                | Núme                                                                                                   | ero de avisos manuales por SMS disponib                                               | oles en el mes en curso: <b>1098</b> de 10                                  | 98                                                                     |                                                 |                                        |         |   |            |   |           |           |            |            |             |            |              |            |              |             |              |              |               |
| Agenda personal                   | Enviar                                                                                                 | r notificaciones/emails a: OProfesorad                                                | io 💿 Tutor/a Legal o Alumno/a ema                                           | ancipado 🔿 Consejo Escolar y P                                         | AS                                              |                                        |         |   |            |   |           |           |            |            |             |            |              |            |              |             |              |              |               |
| Documentos Solicitados            | Curso                                                                                                  | s: 6º de Educ. Prima.                                                                 | • •                                                                         | Unid                                                                   | ad: 6°A                                         |                                        |         |   |            |   |           |           |            |            |             |            |              |            |              |             |              |              |               |
| Bandeja de firmas                 | Flue                                                                                                   | o de la plataforma PASEN para el el                                                   | mio de comunicaciones tanto v                                               | a email como SMS, queda su                                             | ieto e la normativa                             |                                        | _       |   |            |   |           |           |            |            |             |            |              |            |              |             |              |              |               |
| Verificar archivos firmados       | a cont<br>La Re                                                                                        | tinuación, pudiendo ser monitoriza<br>esolución de 27 de septiembre de 2004.          | do por los sistemas de informad<br>de la Secretaria General para la Adr     | ción y seguridad dependient<br>ninistración Pública, por la que se     | es de esta Conseje<br>establece el manual       | ría.<br>I de comportar                 | niento  |   |            |   |           |           |            |            |             |            |              |            |              |             |              |              |               |
| Avisos del Sistema                | de los<br>5.1. d                                                                                       | empleados públicos en el uso de los sist<br>de su ANEXO indica que "la utilización de | temas informáticos y redes de comu<br>e las aplicaciones informáticas tiene | nicaciones de la Administración o<br>una finalidad profesional, es dec | le la Junta de Andalu<br>ir, destinadas a satis | icia, en el punto<br>sfacer las obliga | aciones |   |            |   |           |           |            |            |             |            |              |            |              |             |              |              |               |
| ▶ Panel de control Pasen          | labora                                                                                                 | ales y con el propósito para el que fueron                                            | n diseñadas e implantadas, por lo qu                                        | ie no son idóneas para un uso pe                                       | sonal o privado".                               |                                        |         |   |            |   |           |           |            |            |             |            |              |            |              |             |              |              |               |
| ▼ Comunicaciones                  | Modo                                                                                                   | de notificación: Correo electrónico                                                   | •                                                                           |                                                                        |                                                 |                                        |         |   |            |   |           |           |            |            |             |            |              |            |              |             |              |              |               |
| Mensajes de entrada               | Asunt                                                                                                  | to:                                                                                   |                                                                             |                                                                        |                                                 | 5.                                     |         |   |            |   |           |           |            |            |             |            |              |            |              |             |              |              |               |
| Mensajes de salida                |                                                                                                    |                                                                                       |                                                                             |                                                                        |                                                 |                                        |         |   |            |   |           |           |            |            |             |            |              |            |              |             |              |              |               |
| Mensajes archivados               | Remit                                                                                                  | tente: Ussé Antonio, láñez Fernández                                                  | C.E.I.P. Virgen de la Antigua                                               |                                                                        |                                                 |                                        |         |   |            |   |           |           |            |            |             |            |              |            |              |             |              |              |               |
| Lista de contactos                | Docum                                                                                                  | mento a adjuntar: Examinar No se l                                                    | ha seleccionado ningún archivo.                                             | Adjuntar Solamente se permit                                           | e adjuntar un archivo                           | por mensaje e                          | nviado  |   |            |   |           |           |            |            |             |            |              |            |              |             |              |              |               |
| ▼ Avisos Pasen                    | El me                                                                                                  | ensaje a enviar llevară adjunto el siguiente                                          | e texto: .18000556 C.E.I.P. Virge                                           | n de la                                                                |                                                 |                                        |         |   |            |   |           |           |            |            |             |            |              |            |              |             |              |              |               |
| Categorias de aviso               |                                                                                                    |                                                                                       |                                                                             |                                                                        |                                                 |                                        |         |   |            |   |           |           |            |            |             |            |              |            |              |             |              |              |               |
| Avisos del centro                 | Anadi                                                                                                  | r al cuerpo del mensaje las calificaciones                                            | de la evaluación:                                                           |                                                                        |                                                 |                                        |         |   |            |   |           |           |            |            |             |            |              |            |              |             |              |              |               |
| Suscripciones                     | Mens                                                                                                   | saje:                                                                                 |                                                                             |                                                                        |                                                 |                                        |         |   |            |   |           |           |            |            |             |            |              |            |              |             |              |              |               |
| Enviar notificaciones/e-mail      |                                                                                                    |                                                                                       |                                                                             |                                                                        |                                                 |                                        |         |   |            |   |           |           |            |            |             |            |              |            |              |             |              |              |               |
| Bandeja de Salida                 |                                                                                                    |                                                                                       |                                                                             |                                                                        |                                                 |                                        |         |   |            |   |           |           |            |            |             |            |              |            |              |             |              |              |               |
| ▶ Tablón de Anuncios              |                                                                                                    |                                                                                       |                                                                             |                                                                        |                                                 |                                        |         |   |            |   |           |           |            |            |             |            |              |            |              |             |              |              |               |
| ▶ Registro telemático             | Núm                                                                                                    | ero total de registros: 21                                                            |                                                                             |                                                                        |                                                 |                                        |         |   |            |   |           |           |            |            |             |            |              |            |              |             |              |              |               |
| Importación/Exportación de Datos  | 6 Lund                                                                                                 |                                                                                       | Tutor/a legal                                                               | Taláfono máuli Correo elec                                             | tránico                                         | Lisuario E                             | nviar   |   |            |   |           |           |            |            |             |            |              |            |              |             |              |              |               |
| Gestión de la Clave iCAT          |                                                                                                    | 110/8                                                                                 | Tutor/a legal                                                               | Correctered                                                            | tronico                                         |                                        |         |   |            |   |           |           |            |            |             |            |              |            |              |             |              |              |               |
| Documentos                        |                                                                                                    | Alejandra                                                                             | Migu Editar Teléfon                                                         | e móvil                                                                |                                                 | Si                                     |         |   |            |   |           |           |            |            |             |            |              |            |              |             |              |              |               |
| Formación del personal del centro |                                                                                                    |                                                                                       | E                                                                           | - W.                                                                   |                                                 | Si                                     |         |   |            |   |           |           |            |            |             |            |              |            |              |             |              |              |               |
| Comprobar tiempos de petición     |                                                                                                    | Micael                                                                                |                                                                             |                                                                        | @hotmail.com                                    | Si                                     |         |   |            |   |           |           |            |            |             |            |              |            |              |             |              |              |               |
| Repositorio documental            |                                                                                                    |                                                                                       |                                                                             |                                                                        | i@hotmail.com                                   | Si                                     |         |   |            |   |           |           |            |            |             |            |              |            |              |             |              |              |               |
| Accesos directos del usuario      |                                                                                                    | Jorge                                                                                 |                                                                             |                                                                        |                                                 | Si                                     |         |   |            |   |           |           |            |            |             |            |              |            |              |             |              |              |               |
|                                   |                                                                                                    | Alberto                                                                               |                                                                             |                                                                        |                                                 | Si E                                   |         |   |            |   |           |           |            |            |             |            |              |            |              |             |              |              |               |

Al pinchar sobre el tutor o tutora legal, nos aparece un desplegable donde poder cambiar o editar el teléfono móvil y/o el correo electrónico.

Si alguna familia no nos aparece en la pantalla anterior debemos comprobar que esté correctamente en alumnado > alumnado > Familias y tutores > Tutores:

| 🕄 🔒 https://seneca.ced.jun                     | a-andalucia.es/seneca/jsp/PuestosOrigenPerfil.jsp?ALEATC                                                | RIO=FFGSAEKVKVLCKVHKGS         | ♡☆ =         |
|------------------------------------------------|----------------------------------------------------------------------------------------------------|--------------------------------|--------------|
| <b>Sé</b> neca                                 | lañez Fernández, José Antonio (Dirección)<br>18000556 - C.E.I.P Virgen de la Antigua (Almuñécar - Grana | 50)                            | ★ ▷ ♣ 앱 (* × |
| Alumnado                                       |                                                                                                    | REGISTRO DE TUTORES DEL CENTRO |              |
| ▼ Alumnado                                     |                                                                                                    |                                |              |
| Búsqueda general de alumnos/as                 |                                                                                                    | Curso:                         |              |
| Alumnado del centro                            |                                                                                                    |                                |              |
| ▶ Faltas de asistencia                         |                                                                                                    | NO EXISTEN DATOS               |              |
| Part Centros Seguimiento de la<br>Convivencia  |                                                                                                    |                                |              |
| Seguimiento del Absentismo<br>Escolar          |                                                                                                    |                                |              |
| ▼ Familias y tutores                           |                                                                                                    |                                |              |
| Familias                                       |                                                                                                    |                                |              |
| Tutores 🔓                                      |                                                                                                    |                                |              |
| Gestión de la Orientación                      |                                                                                                    |                                |              |
| Solicitud de Certificaciones<br>Teletramitadas |                                                                                                    |                                |              |
| ▶ Admisión                                     |                                                                                                    |                                |              |
| ▶ Matriculación                                |                                                                                                    |                                |              |
| ▶ Unidades                                     |                                                                                                    |                                |              |

y en la parte derecha de esta pantalla observamos la casilla de Tutor/a que recibirá Notificaciones/SMS y Modo de aviso

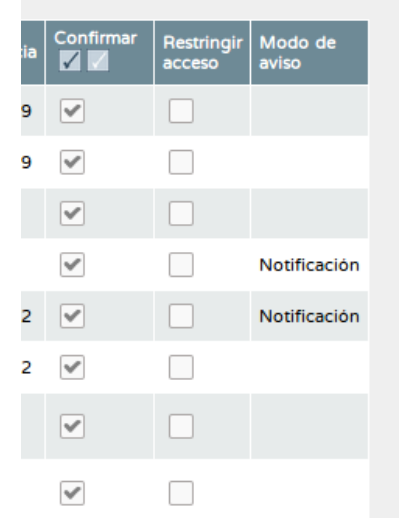

## Modo de comunicarse con todas las familias electrónicamente

Podemos comunicarnos mediante la mensajería interna o mediante los avisos PASEN

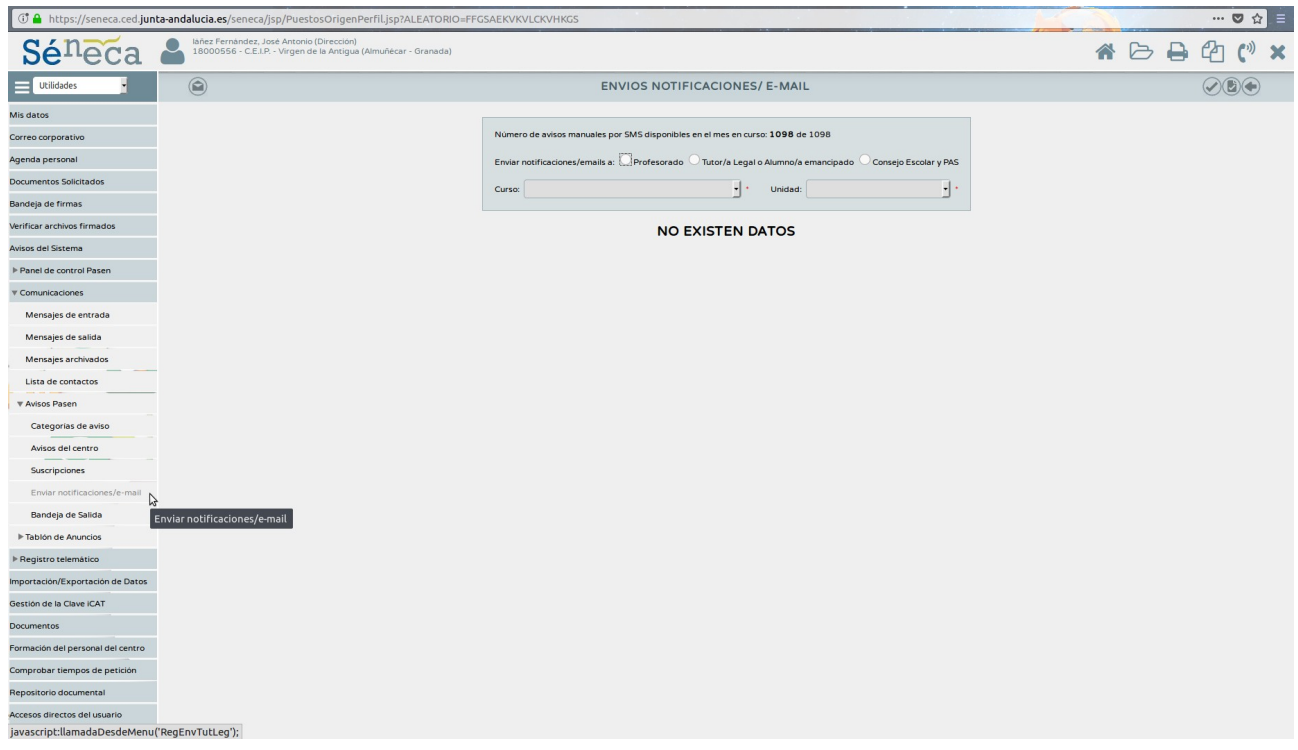

• La mensajería interna la ven solo los padres que accedan a PASEN, tanto por un navegador como mediante iPASEN.

• Los avisos PASEN (como SMS/notificaciones) los ven todos los padres puesto que reciben un SMS o una notificación (si se han descargado iPASEN). Lógicamente habremos configurado correctamente lo descrito en los apartados primero y segundo.

josemaestromusica@gmail.com